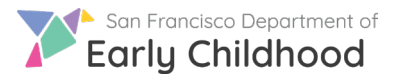

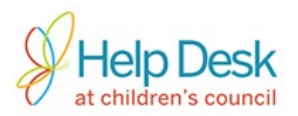

## Follow these steps to move from referral to enrollment.

1) Log into your account at <u>www.earlylearningSF.org</u>

2) From your home screen, click on the site name to show vacancies reported for that site.

| Q Search     | All Status                             | • |
|--------------|----------------------------------------|---|
| Site Name    | Address                                |   |
| My Site Name | 123 Main Street San Francisco, CA94124 |   |

3) Click on the name of the vacancy you want to view to open the enrollment queue.

| Vacancy Name            | Subsidy      | Date Vacancy is<br>Available |
|-------------------------|--------------|------------------------------|
| ELS-Reserved-09/20/2018 | ELS-Reserved | 09/20/2018                   |
| ELS-Reserved-09/24/2018 | ELS-Reserved | 09/24/2018                   |

4) A list of families who have been matched with your site will be displayed. Click on the parent name under

|  |                                 |               |        |                                | Family to view the |
|--|---------------------------------|---------------|--------|--------------------------------|--------------------|
|  | child                           | Date of Birth | Gender | Family                         | information.       |
|  | ChildFirstName0421 LastName0421 | 02/01/2015    | Male   | ParentFirstName042 LastName042 |                    |
|  | ChildFirstName2201 LastName2201 | 02/01/2015    | Male   | ParentFirstName220 LastName220 |                    |
|  | ChildFirstName4091 LastName4091 | 02/01/2015    | Female | ParentFirstName409 LastName409 |                    |
|  |                                 |               |        |                                |                    |

5) Connect with the family to schedule a tour and decide whether it is a good match.

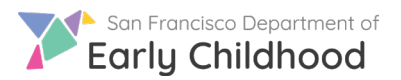

6) Use the

referred child:

**Connecting with Families** 

button located under **Actions** to manage the next steps for each

\*Important\* Marking a child as Enroll replaces the Intent to Enroll form.

a. For families who agree to enroll - Mark the child as Enroll.

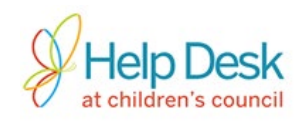

Status
Actions

Active

 <l

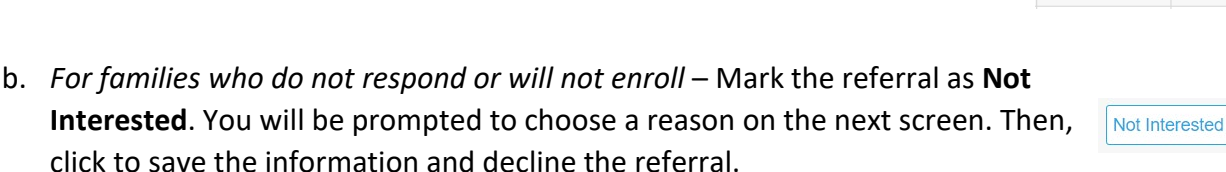

*Title 5 enrollment only* – Mark the child as Process while performing the need and eligibility certification. Once complete, mark the child as Enroll.
\*Important\* A child in Process status cannot be referred to other sites. Be sure to complete the referral by updating the child's status to either Enroll or Not Interested.

## 7) Understanding referral status:

| Note | Status         | Actions |
|------|----------------|---------|
| 2    | Active         | ₽ ⊞     |
| L    | Not Interested | ₽ ⊞     |
| 2    | Unavailable    | Q       |

Active – Family confirmed initial interest in your program and is available to enroll

**Not Interested** – You have marked the referral as Not Interested. This status can be changed to Active while vacancy is open

Unavailable – Child is no longer available to enroll

8) Close the vacancy once a child is enrolled and/or the space is no longer available (see tip sheet **Reporting a Vacancy** for more information).

Questions? Contact the Help Desk at Children's Council at 415.343.4669 or <a href="mailto:support@childrenscouncil.org">support@childrenscouncil.org</a>